## Příklad MS Dynamics NAV - Dobropisy

| Vytvořil       | : | Jaromír Skorkovský,KPH                 |
|----------------|---|----------------------------------------|
| Datum          | : | 20.10.2021                             |
| Důvod          | : | školení, interní materiál              |
| Databáze       | : | MS Dynamics NAV 2018                   |
| Určeno pro     |   | BPH_PIS2                               |
| Další možnost  | : | Domácí studium                         |
| PWP prezentace | : | Úvod do MS Dynamics NAV 2018 Dobropisy |

 Nastavení NAV 2018 ->Na straně Prodeje, nicméně na straně Nákupu jde o identické nastavení. Pro první část příkladu, kdy se vrací zboží dodavateli, nebude na straně Nákupu zatrženo políčko Nutné vracení přesných nákladů. Okno Nastavení prodej a pohledávek najdete na příklad s pomocí vyhledávacího okna.

| Dbecné                       |                   |                                                  |              | ** |
|------------------------------|-------------------|--------------------------------------------------|--------------|----|
| Účtování slevy:              | Všechny slevy 🗸 🗸 | Kop.pozn.obj.vratky do dobr.:                    | $\checkmark$ |    |
| Varování úvěru:              | Obě varování 🗸 🗸  | Kop.pozn.obj.vratky do příj.vratky:              | $\checkmark$ |    |
| Skladové varování:           |                   | Povolit odchylku DPH:                            |              |    |
| Dodávka při fakturaci:       |                   | Výpočet fakt.slevy:                              |              |    |
| Příjem vratky při dobropisu: |                   | DPH obchodní účto sk. (cena):                    |              | ~  |
| Zaokrouhlení faktury:        |                   | Nutné vrác.přesn.nákladů:                        | $\checkmark$ | 1  |
| Výchozí množství zboží:      |                   | Frekvence automatických aktualizací platby přede | Nikdy        | ~  |
| Vytvořit zboží z popisu:     |                   | Archivovat nabídky a objednávky:                 |              |    |

K zachování správného ocenění zásob chcete obvykle zaskladnit zboží do skladu za jednotkové náklady (náklady za jednotku zboží), za které byly zakoupeny, nikoliv za jejich současné jednotkové náklady. Toto je zajištěno zatržením pole Nutné vrácení přesných nákladů. To znamená, že systém nedovolí vrácení zboží pokud by v políčku **Vyrovnáno položkou zbož**í v prodejním řádku nebylo číslo vyrovnávané položky.

Funkce se používá tehdy, když chce společnost v souvislosti s výnosem z prodeje přesně alokovat ty náklady, které byly s položkou spojeny. Jinými slovy to znamená, že vrácený prodej je při opětovném naskladnění oceněn přesně stejnými náklady jako byl původní prodej. Pokud je k původnímu prodeji později přidána další cena, program aktualizuje hodnotu vráceného prodeje

2. Nákup zboží s číslem 1908-S. Místo původní nákupní ceny přenesené z karty zboží zadejte cenu 3000 Kč. Dodavatel má kód **10000**.

| Řádky     |            |                       |                   |                 |           |          |                         |                         |                            |          |
|-----------|------------|-----------------------|-------------------|-----------------|-----------|----------|-------------------------|-------------------------|----------------------------|----------|
| 🎹 Řádek 👻 | 🗲 Funkce 👻 | 🛅 Objednávka 🔹        | 👫 Najît Filtr     | 🍢 Vymazat filtr |           |          |                         |                         |                            |          |
| Тур       | Číslo      | Č.křížového<br>odkazu | Popis             | Kć              | ód lokace | Množství | Rezervované<br>množství | Nákupní cena<br>bez DPH | Částka na řádku<br>bez DPH | K příjmu |
| Zboží     | 1908-S     |                       | Otočná židle LONI | )ÝN, modrá M    | ODRÝ      | 1        |                         | 3 000,00                | 3 000,00                   | 1        |

3. Zaúčtujte Nákupní objednávku s pomocí F9. Výše byl zobrazený pouze nákupní řádek.

Typ dokladu Číslo Kód K... Re... Č. Zúčtovací Číslo Zálo... Typ Číslo Z... Popis Původní Částka Částka (LM) Zůstatek Zůstatek (LM) Zbývající Datum datum dokladu externíh... platb... dodavatele pr... měny z… pl… k. částka částka k... splatnosti CM 001 -3 750,00 -3 750,00 -3 750,00 0,00 29.02.2020 26.02.2020 Faktura 108065 Π 10000 Objednávka 106050 -3 750,00 -3 750,00 Typ dokladu Číslo Číslo zboží Popis Množství Datum Zůstatek Částka prodeje Částka nákladů Částka nákladů Otevřeno Zúčtovací Тур Kód lokace Číslo dávky Fakturované položky dokladu množství (množství) (skutečná) datum expirace (skutečná) (neinv.) 26.02.2020 Nákup Nákupní příje... 107067 1908-S MODRÝ 1 1 0,00 3 000,00 0,00  $\checkmark$ 1

Položka zboží a položka dodavatele nafiltrovaná na tento obchodní případ bude:

4. Další Nákup stejného Zboží s číslem 1908-S. Místo původní nákupní ceny přenesené z karty zboží zadejte cenu 2900 Kč. Opět je zobrazený pouze nákupní řádek. Dodavatel zůstává stejný, tedy 10000. Takže jsme nakoupili jednou za 3000 Kč a jednou za 2900 Kč.

| Řádky     |            |                       |                            |            |          |                         |                         |                            |          |
|-----------|------------|-----------------------|----------------------------|------------|----------|-------------------------|-------------------------|----------------------------|----------|
| 🏢 Řádek 👻 | 🕴 Funkce 🔹 | 🛅 Objednávka 🔹        | 🁫 Najît 🛛 Filtr 🏹 Vymazat  | filtr      |          |                         |                         |                            |          |
| Тур       | Číslo      | Č.křížového<br>odkazu | Popis                      | Kód lokace | Množství | Rezervované<br>množství | Nákupní cena<br>bez DPH | Částka na řádku<br>bez DPH | K příjmu |
| Zboží     | 1908-S     |                       | Otočná židle LONDÝN, modrá | MODRÝ      | 1        |                         | 2 900,00                | 2 900,00                   | 1        |

- 5. Zaúčtujte tuto druhou Nákupní objednávku s pomocí **F9**. Položku zboží a položku dodavatel si opět prohlédněte. Zde toto již neuvádíme.
- Vytvořte Nákupní dobropis (metodou, která je popsaná níže). Vybereme nákupní dobropis (ND), dále zadáme dodavatele s číslem 10000 a zvolené číslo dobropisu a do řádku se zkopíruje doklad s pomocí ikony Kopírovat doklad.

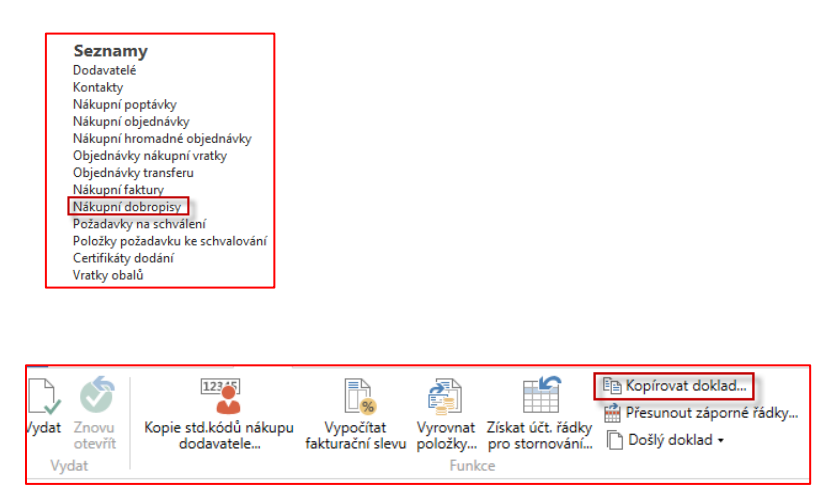

| Typ dokladu:         | Účtovaná faktura 🗸 🗸 |
|----------------------|----------------------|
| Číslo dokladu:       | 108065 ~             |
| Nákup od dodavatele: | 10000                |
| Název dodavatele:    | UP Liberec s.p.      |
| Včetně hlavičky:     |                      |
| Přepočítat řádky:    |                      |

Řádek dobropisu pak bude pro dobropisovanou zaúčtovanou první fakturu tento:

| Řádky      |                |                                    |              |               |                       |                         |                 |                            |                         |                     |
|------------|----------------|------------------------------------|--------------|---------------|-----------------------|-------------------------|-----------------|----------------------------|-------------------------|---------------------|
| 💷 Vložit r | ozšířené texty | 🕗 Dimenze 🔤 Plán časového rozlišen | í 🕴 Funkce 🔹 | 🏢 Řádek 👻 🎢 I | Vajít Filtr           | 🏹 Vymazat filtr         |                 |                            |                         |                     |
| Тур        | Číslo          | Popis                              | Kód lokace   | Množství      | Kód měrné<br>jednotky | Nákupní cena<br>bez DPH | Řádková sleva % | Částka na řádku<br>bez DPH | Částka řádkové<br>slevy | Množ.k<br>přiřazení |
|            |                | Č. faktury 108065:                 |              |               |                       |                         |                 |                            |                         | 0                   |
| Zboží      | 1908-S         | Otočná židle LONDÝN, modrá         | MODRÝ        | 1             | KS                    | 3 000,00                |                 | 3 000,00                   |                         | 0                   |

Vytvářený dobropis vrátí na sklad 1 ks 1908-S nakoupený za 3000 Kč bez DPH. Po zaúčtování dobropisu vypadá položka dodavatele a zboží takto (šipky ukazují jak byl):

| Zúčtovací<br>datum | Typ dokladu | Číslo<br>dokladu | Číslo<br>externíh | Zálo | Typ<br>platb | Číslo<br>dodavatele | Z<br>pr | Popis             | Kód<br>měny | K<br>z | Re<br>pl | Č.<br>k | Původní<br>částka | Částka    | Částka (LM) | Zůstatek  | Zůstatek (LM) |
|--------------------|-------------|------------------|-------------------|------|--------------|---------------------|---------|-------------------|-------------|--------|----------|---------|-------------------|-----------|-------------|-----------|---------------|
| 26.02.2020         | Dobropis    | 109003           | 1908-S?CM1        |      |              | 10000               |         | Dobropis 1001     |             |        |          |         | 3 750,00          | 3 750,00  | 3 750,00    | 0,00      | 0,00          |
| 26.02.2020         | Faktura     | 108066           | CM_02             |      |              | 10000               |         | Objednávka 106051 |             |        |          | Γ.      | -3 625,00         | -3 625,00 | -3 625,00   | -3 625,00 | -3 625,00     |
| 26.02.2020         | Faktura     | 108065           | CM_001            |      |              | 10000               |         | Objednávka 106050 |             |        |          |         | -3 750,00         | -3 750,00 | -3 750,00   | 0,00      | 0,00          |

V položkách dodavatele je to **OK**, ale v níže uvedených položkách se vrácení zboží vyrovnalo pomocí **FIFO** s úplně jinou již dříve vytvořenou položkou.

| Zúčtovací<br>datum | Typ<br>položky | Typ dokladu    | Číslo<br>dokladu | Číslo zboží | Popis | Kód lokace | Množství | Datum<br>expirace | Číslo dávky | Fakturované<br>množství | Zůstatek<br>(množství) | Částka prodeje<br>(skutečná) | Částka nákladů<br>(skutečná) |
|--------------------|----------------|----------------|------------------|-------------|-------|------------|----------|-------------------|-------------|-------------------------|------------------------|------------------------------|------------------------------|
| 26.02.2020         | Nákup          | Nákupní dodá…  | 105003           | 1908-S      |       | MODRÝ      | -1       | 1                 |             | -1                      | 0                      | 0,00                         | -3 000,00                    |
| 26.02.2020         | Nákup          | Nákupní příje  | 107068           | 1908-S      |       | MODRÝ      | 1        |                   |             | 1                       | 1                      | 0,00                         | 2 900,00                     |
| 26.02.2020         | Nákup          | Nákupní příje… | 107067           | 1908-S      |       | MODRÝ      | 1        | _                 |             | 1                       | 1                      | 0,00                         | 3 000,00                     |
| 31.12.2019         | Příjem         |                | POČÁTEK          | 1908-S      |       | MODRÝ      | 234      |                   |             | 234                     | 233                    | 0,00                         | 844 740,00                   |

což není správně. Původně dobropisovaná položka za 3000 Kč zůstala otevřená a to proto, že na **Nastavení nákupu** nebylo zatrženo políčko **Nutné vrácení přesných nákladů** (viz poznámka v bodě číslo 1 v zelené barvě) a dále pak pole **Vyrovnáno položkou zboží** nebylo vyplněno. Díky tomu také dostaneme nevyrovnanou bilanci o celkem 610 Kč, což je rozdíl mezi dříve nakoupeným 1908-S za 3610, které se vyrovnávalo s položkou nakoupenou za 3000 Kč. (3610-3000=610)

| Zúčtovací<br>datum | Typ<br>položk | Typ Adjustace polož | Typ dokladu      | Číslo<br>dokladu | Popis | Částka prodeje<br>(skutečná) | Částka nákladů<br>(očekávaná) | Částka nákladů<br>(skutečná) | Částka nákladů<br>(neinv.) | Zaúčtované<br>náklady | Množství<br>položky zboží | Oceněné<br>množství | Fakturované<br>množství | Náklady na<br>jednotku | Náklady na Číslo zboží<br>jednotku … |
|--------------------|---------------|---------------------|------------------|------------------|-------|------------------------------|-------------------------------|------------------------------|----------------------------|-----------------------|---------------------------|---------------------|-------------------------|------------------------|--------------------------------------|
| 26.02.2020         | Nákup         | Přímé nákl          | Nákupní dobropis | 109003           |       | 0,00                         | 0,00                          | -3 000,00                    | 0,00                       | 0,00                  | -1                        | -1                  | -1                      | 3 000,00               | 0,00 1908-S                          |
| 26.02.2020         | Nákup         | Přímé nákl          | Nákupní dobropis | 109003           |       | 0,00                         | 0,00                          | -610,00                      | 0,00                       | 0,00                  | 0                         | -1                  | 0                       | 610,00                 | 0,00 1908-S                          |

7. Další dobropis stále opět bez zatržení políčka Nutné vrácení přesných nákladů, ale s vyplněním čísla vyrovnání v políčku Vyrovnáno položkou s pomocí F4 nebo s pomocí myši. Metoda vystavení druhého dobropisu je stejná jako v předchozím příkladu. Opět uvádíme pouze řádek dobropisu.

| Řádky              |                |               |                  |             |              |            |                        |                         |                            |                        |                              |                              |                            |                         |                     |
|--------------------|----------------|---------------|------------------|-------------|--------------|------------|------------------------|-------------------------|----------------------------|------------------------|------------------------------|------------------------------|----------------------------|-------------------------|---------------------|
| 💷 Vložit           | t rozšířené te | xty 🔑 Din     | nenze 📰          | Plán časové | ho rozlišení | 🕴 Funkce 🔻 | 🎹 Řádek 🝷 🎢            | Najít Filtr             | 🍢 Vymazat filtr            |                        |                              |                              |                            |                         |                     |
| Тур                | Č              | íslo          | Popis            |             |              | Kód lokace | Množstv                | í Kód měrné<br>jednotky | Nákupní cena<br>bez DPH    | Vyrovr<br>položke      | nat Řádková<br>o…            | á sleva % Část               | ka na řádku<br>bez DPH     | Částka řádkové<br>slevy | Množ.k<br>přiřazení |
|                    |                |               | Č. faktury       | 108066:     |              |            |                        |                         |                            |                        | 0                            |                              |                            |                         | 0                   |
| Zboží              | 19             | 08-S          | Otočná žio       | lle LONDÝN  | , modrá      | MODRÝ      |                        | 1 KS                    | 2 900,00                   | 505                    | · ~ .                        |                              | 2 900,00                   |                         | 0                   |
|                    |                |               |                  |             |              |            |                        |                         |                            |                        | F                            |                              |                            |                         |                     |
| Zúčtovací<br>datum | Typ položky    | Typ dokladu   | Číslo<br>dokladu | Číslo zboží | Popis        | Kód lokace | Množství Datu<br>expir | ım Číslo dáv<br>race    | ky Fakturované<br>množství | Zůstatek<br>(množství) | Částka prodeje<br>(skutečná) | Částka nákladů<br>(skutečná) | Částka nákladů<br>(neinv.) | Otevicze Typ zakázky    | Číslo S<br>položky  |
| 31.12.2019         | Příjem         |               | POČÁTEK          | 1908-S      |              | MODRÝ      | 234                    |                         | 234                        | 233                    | 0,00                         | 844 740,00                   | 0,00                       |                         | 34                  |
| 26.02.2020         | Nákup          | Nákupní příje | 107067           | 1908-S      |              | MODRÝ      | 1                      |                         | 1                          | 1                      | 0,00                         | 3 000,00                     | 0,00                       |                         | 504                 |
| 26.02.2020         | Nákup          | Nákupní příje | 107068           | 1908-S      |              | MODRÝ      | 1                      |                         | 1                          | 1                      | 0,00                         | 2 900,00                     | 0,00                       |                         | 505                 |

Po zaúčtování dobropisu už bude vyrovnání korektní (viz níže uvedené položky zboží)

| Zúčtovací<br>datum | Typ<br>položky | Typ dokladu   | Číslo<br>dokladu | Číslo zboží | Popis | Kód lokace | Množství | Datum<br>expirace | Číslo dávky | Fakturované<br>množství | Zůstatek<br>(množství) | Částka prodeje<br>(skutečná) | Částka nákladů<br>(skutečná) | Částka nákladů<br>(neinv.) | Otevřeno |
|--------------------|----------------|---------------|------------------|-------------|-------|------------|----------|-------------------|-------------|-------------------------|------------------------|------------------------------|------------------------------|----------------------------|----------|
| 26.02.2020         | Nákup          | Nákupní dodá  | 105004           | 1908-S      |       | MODRÝ      | -1       |                   |             | -1                      | 0                      | 0,00                         | -2 900,00                    | 0,00                       |          |
| 26.02.2020         | Nákup          | Nákupní dodá  | 105003           | 1908-S      |       | MODRÝ      | -1       |                   |             | -1                      | 0                      | 0,00                         | -3 610,00                    | 0,00                       |          |
| 26.02.2020         | Nákup          | Nákupní příje | 107068           | 1908-S      |       | MODRÝ      | 1        |                   |             | 1                       | 0                      | 0,00                         | 2 900,00                     | 0,00                       |          |

 Nyní zatrhněte políčko Nutné vrácení přesných nákladů. Nakupte opět 1ks zboží 1908-S za 2500 Kč. A prodejte tuto položku s pomocí Vyrovnat položkou zboží a nakonec vystavte prodejní dobropis (F9)

Nákupní řádek

| Řádky     |            |                       |                  |               |            |          |                         |                         |                            |
|-----------|------------|-----------------------|------------------|---------------|------------|----------|-------------------------|-------------------------|----------------------------|
| 🛄 Řádek 👻 | 🗲 Funkce 👻 | 🛅 Objednávka 🔻        | Majît Filtr      | 🏹 Vymazat fil | tr         |          |                         |                         |                            |
| Тур       | Číslo      | Č.křížového<br>odkazu | Popis            |               | Kód lokace | Množství | Rezervované<br>množství | Nákupní cena<br>bez DPH | Částka na řádku<br>bez DPH |
| Zboží     | 1908-S     |                       | Otočná židle LON | DÝN, modrá    | MODRÝ      | 1        |                         | 2 500,00                | 2 500,00                   |

Prodejní řádek

| Řádky     |           |                            |            |                                |                                          |                       |                            |
|-----------|-----------|----------------------------|------------|--------------------------------|------------------------------------------|-----------------------|----------------------------|
| 🛄 Řádek 👻 | 👬 Najît F | iltr 🛛 🏹 Vymazat filtr     |            |                                |                                          |                       |                            |
| Тур       | Číslo     | Popis                      | Kód lokace | Množství Kód měrné<br>jednotky | Jednotková cena Řádková sleva<br>bez DPH | % Vyrovnat<br>položko | Částka na řádku<br>bez DPH |
| Zboží     | 1908-S    | Otočná židle LONDÝN, modrá | MODRÝ      | 1 KS                           | 4 630,00                                 | 508 ~                 | 4 630,00                   |
|           |           |                            |            |                                |                                          |                       |                            |

Vyrovnáno touto položkou (číslo položky je 508)

| Číslo zboží | Popis | Kód lokace | Množství | Datum Čís<br>expirace | o dávky Fakturov<br>množ | ané Zůstatek<br>ství (množství) | Částka prodeje<br>(skutečná) | Částka nákladů<br>(skutečná) | Částka nákladů<br>(neinv.) | Otevřeno     | Typ zakázky | Číslo 🚽<br>položky |
|-------------|-------|------------|----------|-----------------------|--------------------------|---------------------------------|------------------------------|------------------------------|----------------------------|--------------|-------------|--------------------|
| 1908-S      |       | MODRÝ      | 1        |                       |                          | 1 1                             | 0,00                         | 2 500,00                     | 0,00                       |              |             | 508                |
| 1908-S      |       | MODRÝ      | 1        |                       | Sec. 1                   | 1 1                             | I 0,00                       | 3 000,00                     | 0,00                       | $\checkmark$ |             | 504                |
| 1908-S      |       | MODRÝ      | 234      |                       |                          | 234 233                         | 3 0,00                       | 844 740,00                   | 0,00                       | $\checkmark$ |             | 34                 |
|             |       |            |          |                       |                          |                                 |                              |                              |                            |              |             |                    |

9. Pokračování příkladu : Prodejní dobropis-> k vytvoření řádku využijte funkci **Kopírovat doklad** a **Typ dokladu** je zaúčtovaná faktura

| Řá | idky             |             |                                 |                   |            |                       |                            |                            |                 |                     |                       |                     |                        |
|----|------------------|-------------|---------------------------------|-------------------|------------|-----------------------|----------------------------|----------------------------|-----------------|---------------------|-----------------------|---------------------|------------------------|
| 10 | Vložit rozšířené | texty 🔑 Din | nenze 📰 Plán časového rozlišení | 🗲 Funkce 👻 🛄 Řáde | ek ≁ åMnti | Najît Filtr           | 🏹 Vymazat filtr            |                            |                 |                     |                       |                     |                        |
|    | Тур              | Číslo       | Popis                           | Kód lokace        | Množství   | Kód měrné<br>jednotky | Jednotková cena<br>bez DPH | Částka na řádku<br>bez DPH | Řádková sleva % | Množ.k<br>přiřazení | Přiřazené<br>množství | Vyrovnat<br>položko | Vyrovnáno<br>položkou… |
|    |                  |             | Daňový doklad č. 103065         |                   |            |                       |                            |                            |                 | 0                   |                       | 0                   | 0                      |
|    |                  |             | Č. fakt.103065 - Č. dod.102077: |                   |            |                       |                            |                            |                 | 0                   |                       | 0                   | 0                      |
|    | Zboží            | 1908-S      | Otočná židle LONDÝN, modrá      | MODRÝ             | 1          | KS                    | 4 630,00                   | 4 630,00                   |                 | 0                   |                       | 0                   | 509 🗸                  |

Díky zatržení políčka **Nutné vrácení přesných nákladů** v **Nastavení Prodeje a pohledávek** se automaticky doplnila hodnota čísla vyrovnání v poli **Vyrovnáno položkou zboží** 

| Čás | stka nákladů<br>(skutečná) | Částka nákladů<br>(neinv.) | Otevřeno | Typ zakázky | Číslo<br>položky | Ŧ   | s |
|-----|----------------------------|----------------------------|----------|-------------|------------------|-----|---|
|     | -2 500,00                  | 0,00                       |          |             |                  | 509 | ] |
|     | -2 900,00                  | 0,00                       |          |             |                  | 507 |   |
|     | -3 610,00                  | 0,00                       |          |             |                  | 506 |   |

Po zaúčtování bude vypadat položka zboží a zákazníka takto:

| Zúčtovací<br>datum | Typ<br>položky | Typ dokladu      | Číslo<br>dokladu | Číslo zboží | Popis | Kód lokace | Množství | Datum<br>expirace | Číslo dávky | Fakturované<br>množství | Zůstatek<br>(množství) | Částka prodeje<br>(skutečná) | Částka nákladů<br>(skutečná) |
|--------------------|----------------|------------------|------------------|-------------|-------|------------|----------|-------------------|-------------|-------------------------|------------------------|------------------------------|------------------------------|
| 26.02.2020         | Prodej         | Prodejní příjemk | 107005           | 1908-S      |       | MODRÝ      | 1        |                   |             | 1                       | 1                      | -4 630,00                    | 2 500,00                     |
| 26.02.2020         | Prodej         | Prodejní dodávka | 102077           | 1908-S      |       | MODRÝ      | -1       |                   |             | -1                      | 0                      | 4 630,00                     | -2 500,00                    |

| Zúčtovací<br>datum | Typ dokladu | Číslo<br>dokladu | Číslo<br>externíh | Zálo | Typ<br>platb | Číslo<br>dodavatele | Z<br>pr | Popis             | Kód<br>měny | K<br>z | Re<br>pl | Č.<br>k | Původní<br>částka | Částka    | Částka (LM) |
|--------------------|-------------|------------------|-------------------|------|--------------|---------------------|---------|-------------------|-------------|--------|----------|---------|-------------------|-----------|-------------|
| 26.02.2020         | Dobropis    | 109004           | CM2_1908-S        |      |              | 10000               |         | Dobropis 1002     |             |        |          |         | 3 625,00          | 3 625,00  | 3 625,00    |
| 26.02.2020         | Faktura     | 108066           | CM_02             |      |              | 10000               |         | Objednávka 106051 |             |        |          |         | -3 625,00         | -3 625,00 | -3 625,00   |